## 【別紙 1】

# 受験者名簿の作成要領

#### 1. 受験者名簿作成に関して

- ①受験者名簿は、最新の「書式 2. 栄養士実力認定試験受験者名簿」のエクセルファイルをダウンロ ードして作成する。
- ②Windows の文字規格の変更により、文字化け等の現象が生じますので、必ず Vista 以降の 0S を ご使用のうえ、文字フォントは、名簿ファイルの設定の通り、MSゴシックで名簿を作成する。

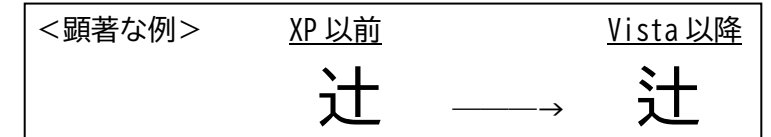

#### 2. 受験者名簿の記入

【名簿項目】

①名簿作成日付を入力する。例:8/1と入力すると自動で、2024/08/01と入力される。
 ②養成施設名を入力する。学部学科名は入れない。
 ③試験実施責任者を入力する。「書式3.試験実施責任者報告書」と同一であること。

④名簿作成責任者を入力する。③と同一でも可。

- ⑤総受験者数を数えて入力する。自動計算では無い。
- ⑥課程:プルダウンメニューから「栄養士」または「管理栄養士」を選択。
- ⑦生年月日:プルダウンメニューから「西暦」または「和暦」を選択。
- ⑧外字:プルダウンメニューから「有る」または「無い」を選択。
- ⑨外字の個数:外字の個数を数えて入力する。
- ⑩既卒人数:既卒の受験者が居る場合、人数を入力
- ①件数確認の欄は自動計算。
  - 上記⑤と⑨と⑩の手入力した数値と、名簿明細で自動計算する数値が違っているとエラー表示 される。エラーが無くなるまで修正する。

【名簿明細】

- ①名簿は 280 名まで入力できるよう長尺で準備している。印刷すると 9 ページほどになるので注意。
  一番下部にあった合計欄を廃止。空欄の行は削除しなくても可。シートを増やさないこと。
- ②『学校コード』欄は、5桁の半角数字を入力。すべての受験生の行に入力する。
- ③『受験番号』欄は、氏名から性別までの欄に入力すると自動で入力される。
- ④『氏名』欄は、戸籍抄本又は住民票に記載している字句を使用する。外国籍の学生は「在留カード」の字句を使用する。外字が該当する漢字部分を「■」で表示する。
- ⑤『フリガナ・ふりがな』の欄は、ひらがな、カタカナ、半角、全角どれでも入力可。
- ⑥『生年月日』欄は、和暦=>S62.6.11、西暦=>1999.10.10(年を4桁表記)
- ⑦ 『外字個数』欄は、■を入れると自動で入力される。別紙の「外字指示シート」に外字を手書き し PDF にして提出する。
- ⑧『何年生』欄は、現役の学生は、何年生かを入力。
- ⑨『既卒者』欄は、卒業年度を西暦4桁で入力。

### 3. 受験票について

- ①名簿の情報に基づき、受験票を印刷する。学校コードや氏名、生年月日等の誤記入のないように すること。
- ②名簿提出後に、受験者情報(名簿記載情報)に間違いがあった場合は、「書式6.栄養士実力認定 試験受験者情報変更依頼書」を起票し、事務局に提出すること。 受験票および成績表の再発行は行わないが、各養成施設に納品する「試験結果データ」及び「認 定証」に、正しい受験者情報を記載する。
- 4. 実力認定試験受験者名簿の提出方法
  - ①受験専用サイトからアップロードすること。<u>https://www.eiyo.or.jp/juken</u>
    ※提出締切日:9月30日(月)(必着)
  - ※2課程ある施設校は、フォームから2回提出する。
  - ②受験者名簿データは養成施設でも保管し、実力認定試験実施の際、当日の出欠の確認のために使 用する。
- 5. ご不明な点や提出方法での問い合わせ

栄養士実力認定試験専用アドレス:juken@eiyo.or.jp にメールを送付してください。

以上

- 改訂 令和3年7月16日
- 改訂 令和4年7月29日